## 探究活動を充実させよう! ~参考文献が URL だけになっていませんか?~

日本で論文検索するときによく使われるサイトは、CiNii Research (<u>https://cir.nii.ac.jp/</u>)、Google Scholar (<u>https://scholar.google.com/</u>)、J-STAGE (<u>https://www.jstage.jst.go.jp/browse/-</u> <u>char/ja/</u>)等です。

今回は本や雑誌も併せて検索できる CiNii Research (<u>https://cir.nii.ac.jp/</u>) を紹介します。 CiNii Research は、日本の学術論文や書籍、研究データやプロジェクトなど、研究に役立つ学術 情報を幅広く探すことのできるサイトです。国内の学術情報を扱う多くのデータベースと連携して おり、豊富なデータの中から自分に合った情報を見つけ出すことができます。また、検索結果に付 されているリンクから、簡単に本文にアクセスして閲覧やダウンロードできる機能もあります。

CiNii Research のトップページは、検索サイトのようにキーワードを入力する画面があります。 効率よく論文を探すためには、調べたいことに関連するキーワードを単語で入力するようにしまし ょう。文章で入力すると、該当する論文が見つかりにくくなります。探したい論文をピンポイント で見つけるためにも、キーワードはたくさん用意し、単語で入力するように心がけましょう。

「研究データ」「論文」「本」「博士論文」「プロジェクト」といった項目や、「期間」を指定することも できます。検索結果がたくさん表示される場合は探したいテーマに応じて絞り込みましょう。

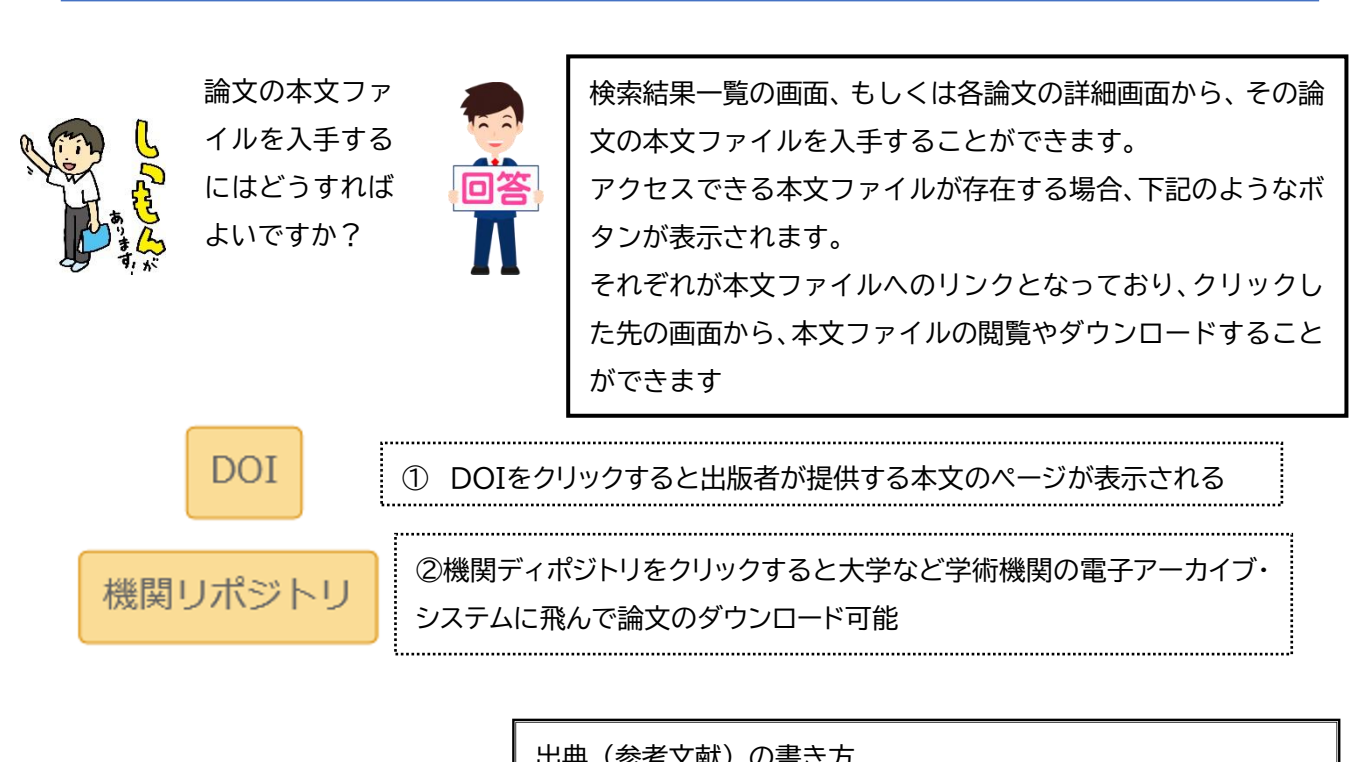

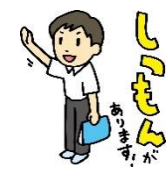

論文を参考文献 として表記する 場合は、どのよ うに書けばいい でしょうか?

|   | 山央(多ち文献)の音さり                                    |
|---|-------------------------------------------------|
|   | ① 図書                                            |
| 5 | 著者名.書名.版表示,出版者,出版年,総ページ数,(シリーズ名,シリーズ数).         |
|   | (例)西野精治. スタンフォード式 最高の睡眠. サンマーク出版, 2017, p.15    |
|   | ② 雑誌論文                                          |
|   | 著者名. タイトル. 雑誌名. 出版年, 巻数(号数), はじめのページ - 終わりのページ. |
|   | (例)榊原 啓之. 体内時計が刻むリズムと講義中の居眠りの関係を考えてみる. 教        |
|   | 育・学生支援センター紀要. 2019, 3, p.518-550.               |